## How to add the Service entry period in ARIBA.

Follow the normal steps for invoice creation. When creating a service related invoice follow the below steps.

## When creating a goods related invoice the below is not applicable, as the service start and end date is only service relevant

1. Select the line item you need to invoice and select create an service line item for a blanket PO.

Blanket PO Items

|   | Line     | Quantity | UOM      | Price | Part # |  |
|---|----------|----------|----------|-------|--------|--|
| ~ | 1        | 1.0      | (SE) (i) |       |        |  |
|   | Create 🔻 | Edit     | Delete   |       |        |  |
| < | Goods    |          |          |       |        |  |

2. Please fill in the service period which is invoiced to the blanket PO.

| Create Invoice                      |                |                                          |                    |                            | Create        | Cancel |  |  |  |  |  |  |
|-------------------------------------|----------------|------------------------------------------|--------------------|----------------------------|---------------|--------|--|--|--|--|--|--|
| Blanket PO Item                     |                |                                          |                    |                            |               |        |  |  |  |  |  |  |
| Line Quantity UOM                   | Price Part #   | Auxiliary Pa                             | art ID Description |                            | Subtota       | al     |  |  |  |  |  |  |
| 1 1.0 (SE) (i)                      |                |                                          |                    |                            |               |        |  |  |  |  |  |  |
|                                     |                |                                          |                    |                            |               |        |  |  |  |  |  |  |
| Invoice Item                        |                |                                          | 1                  | * Indicates required field | Line Item Act | ions 🔻 |  |  |  |  |  |  |
| Quantity: *                         | 1              |                                          |                    | Unit: SE                   |               |        |  |  |  |  |  |  |
| Unit Price:*                        |                | Part #:                                  |                    |                            |               |        |  |  |  |  |  |  |
| Subtotal:                           | EUR            |                                          |                    |                            |               |        |  |  |  |  |  |  |
| Customer Part #:                    |                |                                          |                    |                            |               |        |  |  |  |  |  |  |
| Description                         | Description    | 3D Printed Ebox - NRE                    |                    |                            |               |        |  |  |  |  |  |  |
| ·                                   |                |                                          |                    |                            |               |        |  |  |  |  |  |  |
| Pricing Details                     | Price Unit: SE | Price Unit Quantity:*                    | 1.0                |                            |               |        |  |  |  |  |  |  |
| Unit Conversion:*                   | 1              | Description:                             |                    |                            |               |        |  |  |  |  |  |  |
|                                     |                |                                          |                    |                            |               |        |  |  |  |  |  |  |
| Inspection Date:                    |                | Reference Date:                          |                    |                            |               |        |  |  |  |  |  |  |
| Service Period Service Start Date:* |                | Service End Date:*                       |                    | >                          |               |        |  |  |  |  |  |  |
| Тах                                 |                |                                          |                    |                            |               |        |  |  |  |  |  |  |
|                                     |                |                                          |                    |                            |               |        |  |  |  |  |  |  |
| Accounting Reference Reference ID:  |                | Description:                             |                    |                            |               |        |  |  |  |  |  |  |
|                                     |                | L. L. L. L. L. L. L. L. L. L. L. L. L. L |                    |                            |               |        |  |  |  |  |  |  |
|                                     |                |                                          |                    |                            | Create        | Cancel |  |  |  |  |  |  |
|                                     |                |                                          |                    |                            |               |        |  |  |  |  |  |  |